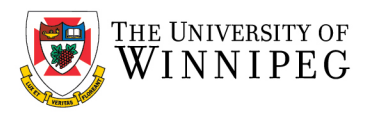

# How to add another person's mailbox to your profile in Outlook

This guide will show you how to add another person's mailbox to your profile in Outlook 2013 (or later)

#### How to

**Important**: You need to have *Delegate Access* rights on the mailbox you wish to add to your profile. To know how to get Delegate Access permissions, please refer to our *How to configure Delegate Access* document.

- 1. Open *Outlook*.
- 2. Click on *File*.
- 3. Click on the Account Settings and then on Account Settings in the list.

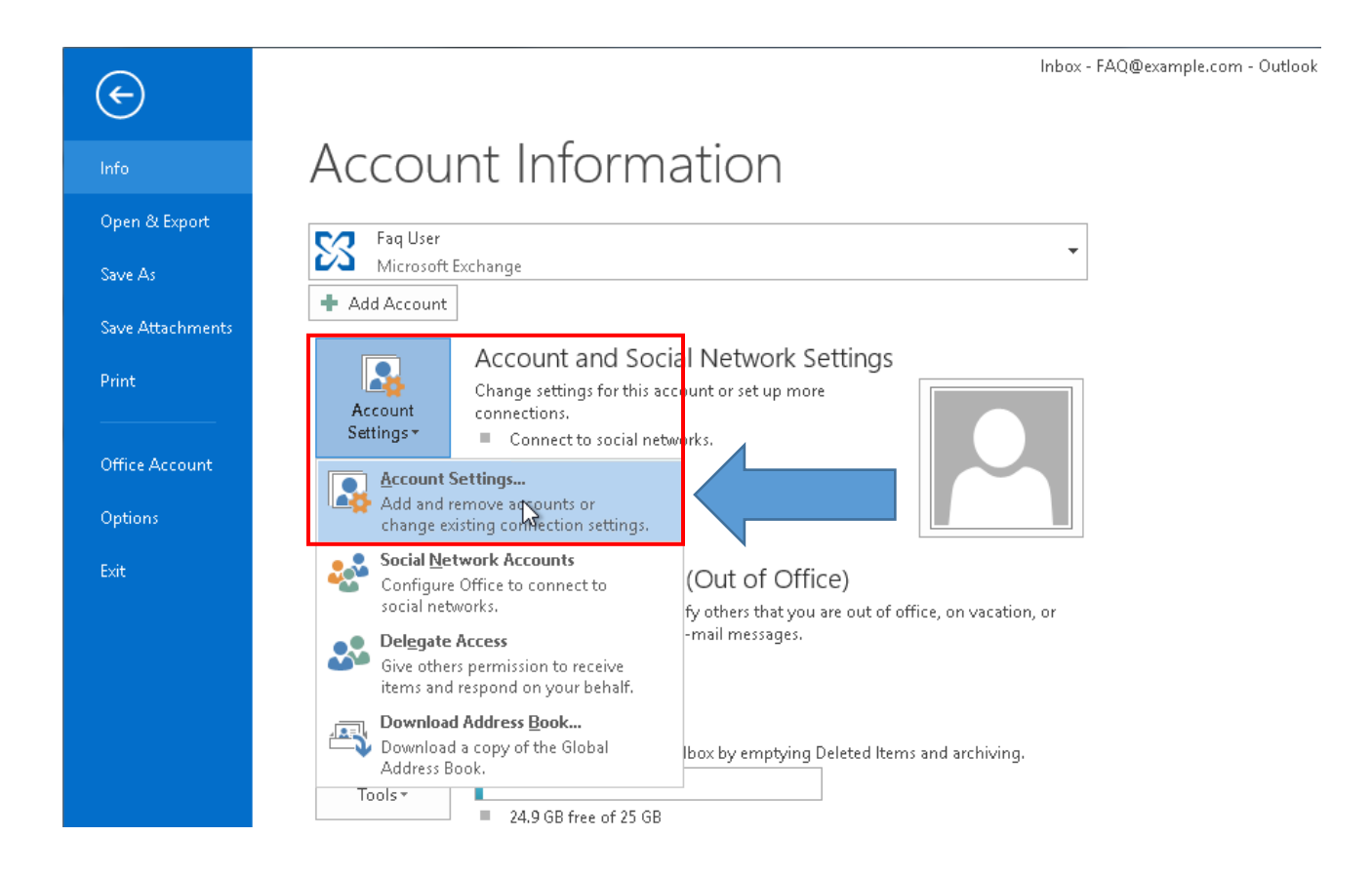

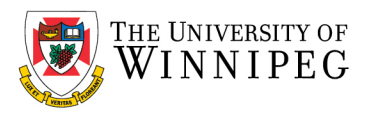

## 4. In the *E-mail* tab, make sure your account is selected, then click on *Change*.

| Account Settings                                                                                                    | ×    |  |  |  |
|----------------------------------------------------------------------------------------------------|------|--|--|--|
| <b>Email Accounts</b><br>You can add or remove an account. You can select an account and change its settings.                                                                                                    |      |  |  |  |
| Email       Data Files       RSS Feeds       SharePoint Lists       Internet Calendars       Published Calendars       Address Books         Image: Memory Change: Change: Chan |      |  |  |  |
| Name Type                                                                                                    |      |  |  |  |
| newuser2@uwinnipeg.ca Microsoft Exchange (send from this account by default)                                                                                                    |      |  |  |  |
|                                                                                                    |      |  |  |  |
| Selected account delivers new messages to the following location:                                                                                                    |      |  |  |  |
| newuser2@uwinnipeg.ca\Inbox                                                                                                    |      |  |  |  |
| in data file C:\Users\tsc\\Outlook\newuser2@uwinnipeg.ca - New User 2.ost                                                                                                    |      |  |  |  |
| C                                                                                                    | lose |  |  |  |

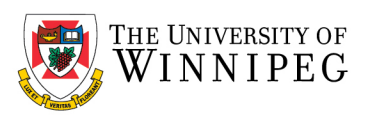

## 5. Click More Settings.

| Change Account                                                                    | × |
|-----------------------------------------------------------------------------------|---|
| Server Settings<br>Enter the Microsoft Exchange Server settings for your account. | 茨 |
| <u>U</u> ser Name: <u>newuser2@uwinnipeg.ca</u>                                   |   |
| Offline Settings                                                                  |   |
| ✓ Use <u>C</u> ached Exchange Mode<br>Mail to keep offline:                       |   |
|                                                                                   |   |
|                                                                                   |   |
| More Settings                                                                     |   |
| < <u>B</u> ack <u>N</u> ext > Cancel Help                                         |   |

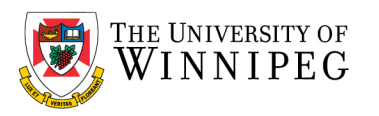

## 6. Click on the **Advanced** tab and then click on **Add**.

| Microsoft Exchange                                                |  |
|-------------------------------------------------------------------|--|
| General Advanced Security Connection                              |  |
| Mailboxes                                                         |  |
| Open these additional mailboxes: Add Remove                       |  |
| Cached Exchange Mode Settings                                     |  |
| Use Cached Exchange Mode                                          |  |
| Download shared folders                                           |  |
| Download Public Folder Favorites                                  |  |
| Outlook Data File Settings                                        |  |
| Mailbox Mode                                                      |  |
| Outlook is running in Unicode mode against Microsoft<br>Exchange. |  |
|                                                                   |  |
|                                                                   |  |
| OK Cancel Apply                                                   |  |

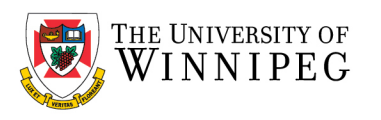

7. Enter the user's name or email address of the delegated mailbox in the *Add mailbox* field. Then click on *OK*.

| 🗄 S 🖇 🔹                                                                                           | Inbox - newuser2@uwinnipeg.ca - Outlook                                                                                                    | ■ - 0 ×                                                |  |  |  |
|---------------------------------------------------------------------------------------------------|----------------------------------------------------------------------------------------------------|--------------------------------------------------------|--|--|--|
| File Home Send / Receive F                                                                        | older View Help 🗘 Tell me what you want to do                                                                                                    |                                                        |  |  |  |
| New New Email Items + New New Delete                                                              | re         Re         Change Account         X           Server Settings         X           Enter the Microsoft Exchange Server settings for your account.         X | Follow<br>Up → Filter Email →<br>Find Speech Addrins ∧ |  |  |  |
| ▲ Favorites                                                                                       | Searc                                                                                                    |                                                        |  |  |  |
| Inbox 66                                                                                          | A User Name: nouncor2@uniformer.co                                                                                                    | 2:11 PM                                                |  |  |  |
| Unread Mail                                                                                       | ▲ Te Microsoft Exchange ×                                                                                                    | User Test                                              |  |  |  |
| Sent Items                                                                                        | N Offi General Advanced Security                                                                                                    | · · ·                                                  |  |  |  |
| Deleted Items                                                                                     | Ye Mailboxes                                                                                                    | orm you that you have been designated as a             |  |  |  |
| ▲ newuser2@uwinnipeg.ca                                                                           | T Add. Add Mailbox ×                                                                                                    |                                                        |  |  |  |
| D Inbox 66                                                                                        | PI                                                                                                    |                                                        |  |  |  |
| Drafts                                                                                            | Pr Add mailbox:                                                                                                    | ns)                                                    |  |  |  |
| Sent Items                                                                                        | M Cached Exchange Mode Settings                                                                                                    | ns)                                                    |  |  |  |
| Deleted Items                                                                                     | T Use Cached Exchange Mode OK Cancel                                                                                                    |                                                        |  |  |  |
| Junk E-Mail                                                                                       | Er Download shared folders                                                                                                    |                                                        |  |  |  |
| Outbox                                                                                            | La Outlook Data Eilo Sattiage                                                                                                    |                                                        |  |  |  |
| RSS Feeds                                                                                         | T                                                                                                    | b, and on the Open tab, click Other User's Folder.     |  |  |  |
| Search Folders                                                                                    | Mailbox Mode<br>RI                                                                                                    | and will be able to respond to them on my benall.      |  |  |  |
|                                                                                                   | M More Settings                                                                                                    | y behalf.                                              |  |  |  |
|                                                                                                   | T P Back Next > Cancel Help During th                                                                                                    |                                                        |  |  |  |
| ≤ 🖄 🖉                                                                                             | Three W OK Cancel Apply Technology Service D                                                                                                    |                                                        |  |  |  |
| Items: 387 Unread: 66 All folders are up to date. Connected to: Microsoft Exchange 🔲 💷 – 🕇 + 100% |                                                                                                    |                                                        |  |  |  |
| Type here to search                                                                               | O Ħ <u>C</u> Ħ <u>M</u> M                                                                                                    | 5°C Cloudy へ 📼 🧖 🖓 2:40 PM 🏹                           |  |  |  |

8. Click on *Apply* and then on *OK*. Outlook will now be busy accessing the other mailbox's data, so this may take a while.

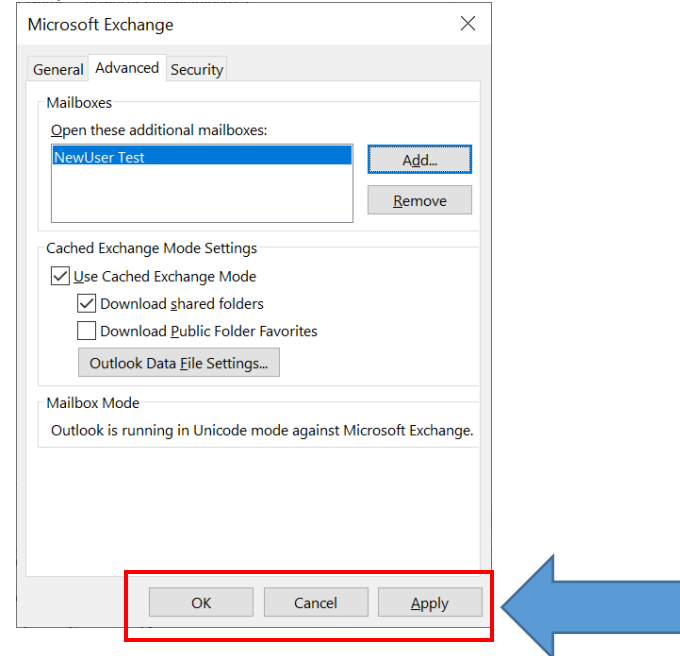

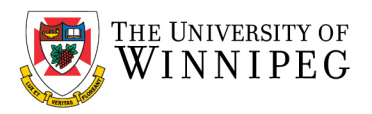

## 9. Back in the Change Account window, click on Next and then on Finish and Close.

10. Close the Account Settings window.

You should now see both mailboxes in your Outlook profile.

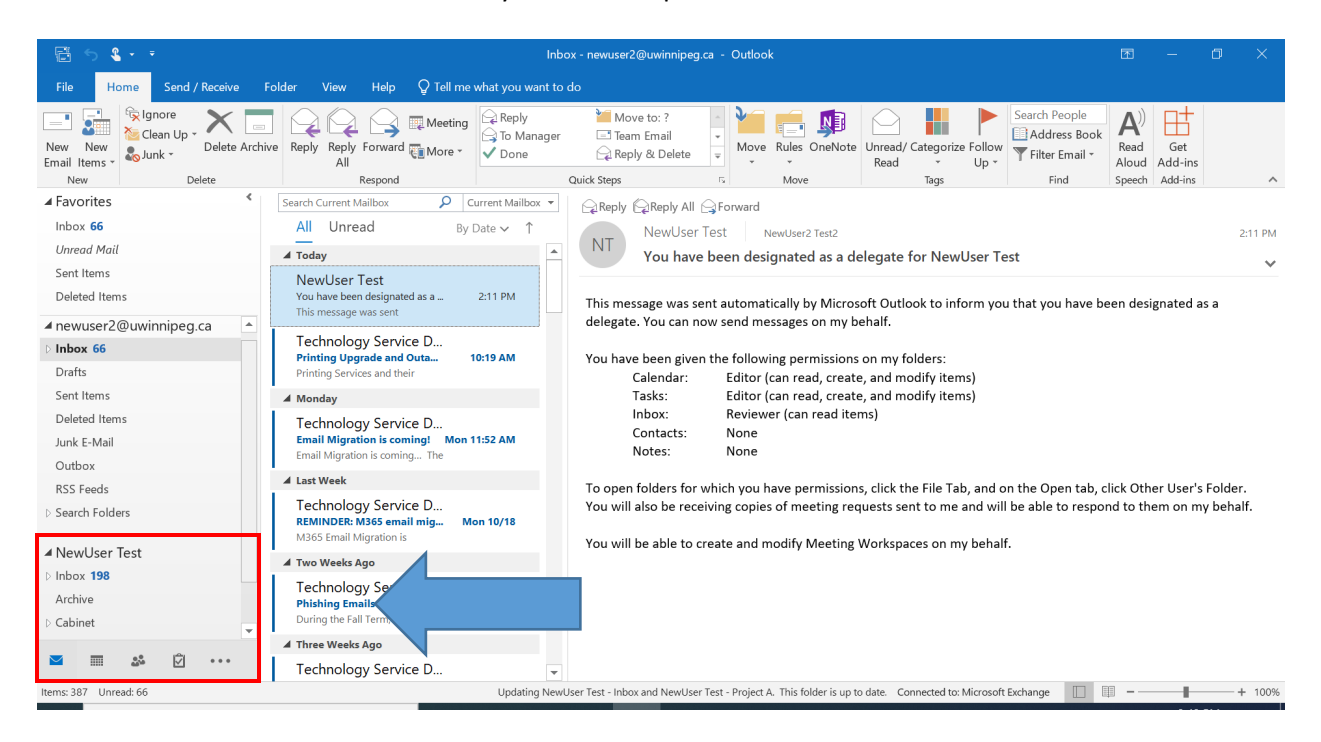